# 浙江师范大学化学品全程管理平台 教师/学生用户手册

# 目录

| —.    | <b>化学品审批流程</b><br>1.购买试剂审批流程图(正向) |
|-------|-----------------------------------|
| 二.    | 采购订单管理                            |
| 1. 炳  | 物车                                |
|       | 1) 在线购买具体操作流程                     |
| 2.iT  | <i>单查看</i>                        |
| 3.新   | 建自购单                              |
|       | 1) 手动添加自购单                        |
| 3. 自り | 购气体单                              |
|       | 1) 手动添加自购单                        |
| 4. 原  | 有库存登记                             |
|       | 1) 手动添加                           |
|       | ①添加/编辑原库存补填信息                     |
|       | ②<br>生成原库存补填单                     |
|       | ①下载模板填写数据                         |
|       | ②批量导入并生成原有库存补填单                   |

| 三. | 系统授权管理 |
|----|--------|
| 1. | 授权管理   |

<mark>"实验室建设与设备处"官网</mark>https://lab.zjnu.edu.cn/main.htm——<mark>化学品</mark> <mark>管理系统</mark>http://authserver.zjnu.edu.cn/authserver/login?service=http% 3A%2F%2Flabchem.zjnu.edu.cn%2Fzjnuchem%2Fwww%2F&(实验办方老师审核)

### 1.购买试剂审批流程图(正向)

(1) 在线购买普通试剂审批流程图(正向)

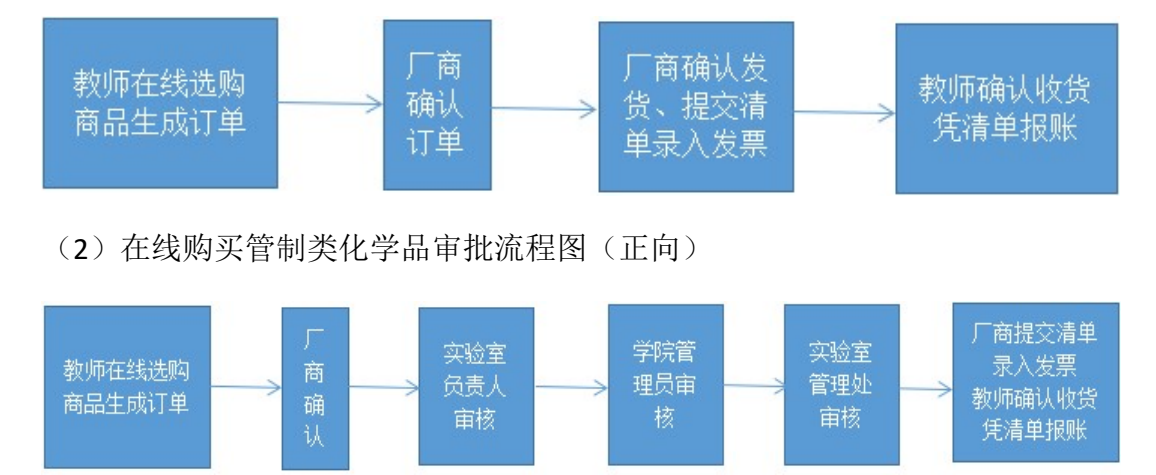

(3) 自购登记审批流程图(正向)(包括自购气体)

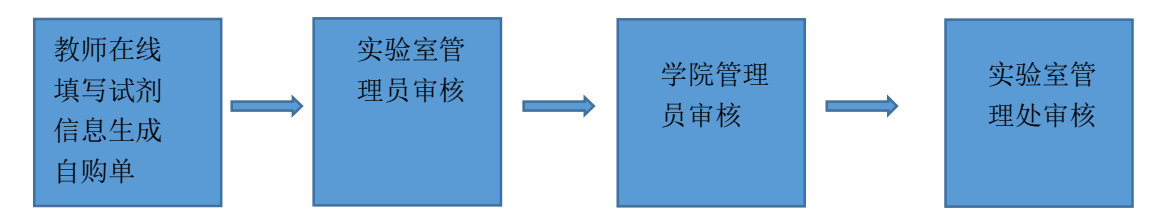

## 二.采购订单管理

### 1. 购物车

1) 在线购买具体操作流程

#### 1搜索商品

登陆成功后,会进入一个类似商城的页面,可以在搜索框内输入关键字搜索化学品。 (2)加入购物车

选择要购买的化学品的数量,然后点击【加入购物车】的按钮,即可将所选商品加入到购物车之中。在右上角点击【购物车】进入购物车页面

|     | 防江師記大學化学品<br>管理平台 <sup>2300</sup> Dangtagan Gradu        | 商品 厂商          | 调剂 MSDS                                                                 | 我拿                                  | 批量导入自购单 新建自购单 去购物车结算 |
|-----|----------------------------------------------------------|----------------|-------------------------------------------------------------------------|-------------------------------------|----------------------|
|     | 全部商品分类 首页                                                | 系统公告           | 商家信息 化学品查询                                                              |                                     |                      |
| 商品介 | 帝选 🔺                                                     |                |                                                                         |                                     | 系统公告 更多>>            |
| 排序: | 单价 ↑ 相关度 ↓                                               | × 40           | <b>本</b> 日、洋体                                                           | 漱 문 내 作                             |                      |
|     | 4CzPN<br>容量:1g 规格: 瓶 纯度: >99%<br>(HPLC), Sublimed<br>别名: | ¥1600<br>送货时间: | 公司名称: 西安宝莱特光电科技有<br>限公司<br>公司电话: 13474011751<br>生产厂商: 西安宝莱特光电科技有<br>限公司 |                                     | 推荐商家<br>金华东南化工仪器有限公司 |
|     | TBCPF<br>容量:1g 双格: 挺 纯度: >99%<br>(HPLC), Sublimed<br>别名: | ¥2500<br>送货时间: | 公司名称:西安宝莱特光电科技有<br>限公司<br>公司电话:13474011751<br>生产厂商:西安宝莱特光电科技有<br>限公司    | 点击添加商品数量<br>点击加入购物车<br>■ 1 ● 加入购物车+ |                      |
|     | 2CzPN                                                    | ¥2800          | 公司名称: 西安宝莱特光电科技有                                                        |                                     |                      |

③购买生成订单

勾选要买的化学品,点击购买创建订单(同一订单的化学品管制类型必须相同,且是同一家厂 商的商品),生成订单需要添加学院,实验室房间,实验室,联系人,电话,备注等信息,提交 后生成订单。

| ○ 采购订单管理       | * × | 购物车参    | ×                 | 2310           |              |      |                       |                            |                         |             |   |      |      |
|----------------|-----|---------|-------------------|----------------|--------------|------|-----------------------|----------------------------|-------------------------|-------------|---|------|------|
| ▶ 购物车          |     |         | 商品代码              | 商品名称           | 数量           | 原价/元 | 现价/元                  | 折扣率                        | 纯度                      | 总价/:        | 元 | 试剂容量 | 容量单位 |
| ◆ 订单查看 ● 新建白吻单 |     | B 分组: 会 | 华东南化工仪器           | 8有限公司易制炉       | ■、二三类易制寄     |      |                       |                            |                         |             |   |      |      |
| ◆ 自购气体单        |     |         | 2544              | 硫酸             | 2            | 12   |                       | 1                          | AR                      |             |   | 500  | ml   |
| ▶ 原有库存登记       |     | 日 分组: 金 | 华东南化工仪器           | 8有限公司试剂        |              |      |                       |                            |                         |             |   |      |      |
|                |     |         | 2513              | 甲醇             | 1            | 8    | 选择实验室信息               |                            |                         | 8.00        |   | 500  | ml   |
|                |     |         |                   |                |              |      | 学院<br>二至房间:<br>实验室名称: | 选择学院简称<br>选择实验室房<br>选择实验室? | 前号                      | *<br>*<br>* |   |      |      |
|                |     |         | 点击下<br>填写完<br>成订单 | 拉按钮选择<br>成后点击【 | 相关信息<br>确定】生 | -    | 联系电话                  | 输入收货人数<br>输入收货人即<br>此处可以填写 | 结<br>《系电话<br>"手机号,方便送货" | 商联系(100字    |   |      |      |
|                |     |         |                   |                |              |      | 买家留言                  | 以内)                        |                         |             |   |      |      |
|                |     |         |                   |                |              |      |                       | ♥ 确定                       | 🗙 取消                    |             |   |      |      |
| ③ 平台调剂         | *   |         |                   |                |              |      |                       |                            |                         |             |   |      |      |
| 化学品使用管理        | ×   |         |                   |                |              |      |                       |                            |                         |             |   |      |      |
| 2 森林寺部18       | ×   |         |                   |                |              |      |                       |                            |                         |             |   |      |      |

④等待订单审批和厂家发货

提交的订单需要经过厂家确认,厂家确认后,需要依次通过学校各级的审核厂家才可以发货。学 生在此期间可以查看订单的状态和信息。

⑤确认收货

教师收到货物后点击确认收货。

### 2. 订单查看

1)订单的检索与查看:根据查询条件进行订单检索,查询所需订单信息,点击【查看】按钮,查看订 单信息

| 订单查看 S ×   |             | 老师可以根  | 据条件检索  | 需要的订单         |               |           |            |        |       |                      |    |
|------------|-------------|--------|--------|---------------|---------------|-----------|------------|--------|-------|----------------------|----|
| 订单查看       |             |        |        |               |               |           | 订单状态       | ✔ 订单   | 单类型   | ✔ 请输入批次号             | 查询 |
| 实验室        | 房间号         | 厂商     | 订单状态   | 发货时间          | 收货时间          | 产品清单      | 订单日期       | 订单类型   | 审批记录  | 取消原因                 |    |
| 称合成实验室     | 11-404      | 东南化工   | 待实验室确认 | 17-11-27 15:1 | 未确认收货         | 查看        | 2017-11-27 | 自购-化学类 | 无审批记录 |                      |    |
|            | 01001       | 供货商    | 待学院确认  | 17-11-17 18:0 | 未确认收货         | 查看        | 2017-11-17 | 自购-化学类 | 点击查看  |                      |    |
| 数字化保护工作室(… | 11001       | 供货商全称  | 待实验室确认 | 17-11-17 17:3 | 未确认收货         | <u>查看</u> | 2017-11-17 | 自购-化学类 | 无审批记录 |                      |    |
|            | 01001       | 供货商全称1 | 无状态订单  | 17-11-17 16:2 | 未确认收货         | 查看        | 2017-11-17 | 自购-化学类 | 点击查看  | 不得购买                 |    |
|            | 01001       | 测试有限葱丝 | 待实验室确认 | 17-11-17 16:0 | 未确认收货         | 查看        | 2017-11-17 | 自购-化学类 | 无审批记录 |                      |    |
|            | 17-701, 703 | 金华东南化工 | 待厂家确认  | 未发货           | 未确认收货         | 查看        | 2017-11-17 | 易制爆、二  | 无审批记录 |                      |    |
|            | 888         | 金华东南化工 | 审核通过   | 17-11-10 11:3 | 17-11-10 11:3 | 查看        | 2017-11-10 | 易制爆、二  | 点击查看  |                      |    |
|            | 888         | 金华东南化工 | 审核通过   | 17-11-10 11:0 | 17-11-10 11:0 | <u>查看</u> | 2017-11-10 | 普通订单   | 点击查看  |                      |    |
|            | 888         | 金华东南化工 | 申请取消中  | 未发货           | 未确认收货         | 查看        | 2017-11-10 | 易制爆、二  | 元申批记来 | 买错误                  |    |
|            |             | [击点    | 查看可以查看 | 「商品详情         |               |           |            |        |       | 点击【点击查看】可I<br>查看审批记录 | 以  |

2) 订单审批流程的查看:单击某一条记录的【点击查看】按钮,可以查看该订单的审批记录。

### 3.新建自购单

#### 1) 手动添加自购单

①添加/编辑自购单

点击【添加/编辑】按钮填写自购单信息,点击确定后保存(这里保存的是草稿并没有生成订单)

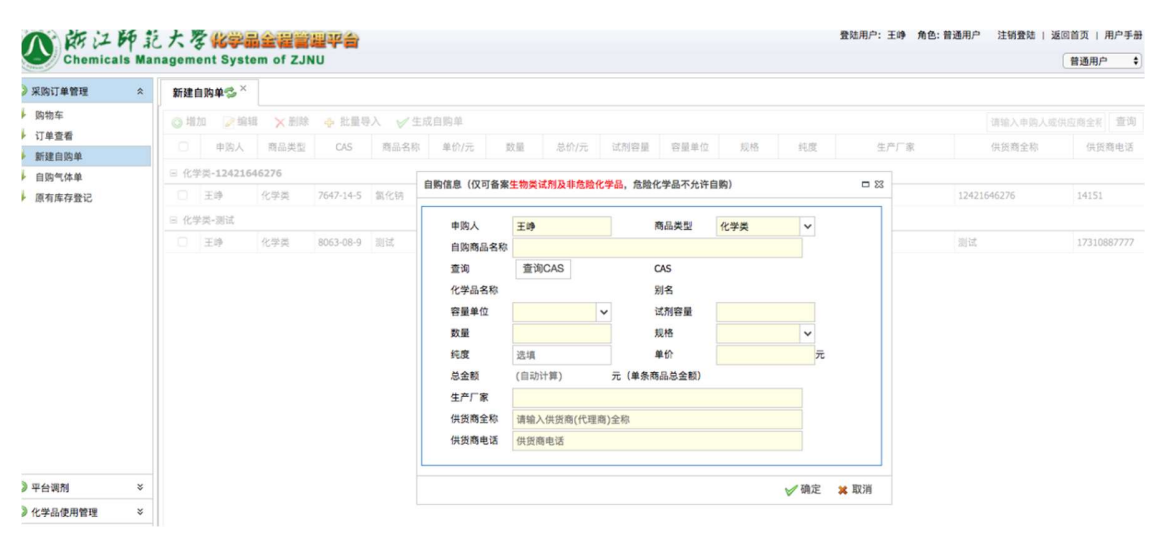

②生成自购单

勾选草稿后可以点击【生成自购单】生成正式订单

| Chemicals     | Man | . 大名<br>ageme | ent Syste | em of ZJ | 遍¥會<br>NU |      |      |     |      |      |       |       |       | MAN/H/~. I'vy | 用巴. 自地用厂 | AT THE BEAG | 普通用    | льгэ<br>JP |
|---------------|-----|---------------|-----------|----------|-----------|------|------|-----|------|------|-------|-------|-------|---------------|----------|-------------|--------|------------|
| 》采购订单管理       | *   | 新建自           | I购单⊜ ×    |          |           |      |      | 1   | -    | 点击   | 【生成自则 | 勾单】则此 | 比订单生成 | ۶             |          |             |        |            |
| 购物车           |     | ◎ 増加          | 加 📝 编辑    | ■ ×删除    | ♣ 批量导     | 入✓生  | 成自购单 | ~   |      |      |       |       |       |               |          | 请输入申购人      | 或供应商全利 | R 查询       |
| 订单查看<br>新建自购单 |     |               | 申购人       | 商品类型     | CAS       | 商品名称 | 单价/元 | 数量  | 总价/元 | 试剂容量 | 容量单位  | 规格    | 纯度    | 生产厂都          | ξ.       | 供货商全称       | 供約     | 货商电话       |
| 自购气体单         |     | · 10          | 类-1242164 | 46276    |           |      |      |     |      |      |       |       |       |               |          |             |        |            |
| 原有库存登记        |     |               | 王峥        | 化学类      | 7647-14-5 | 氯化钠  | 10   | 1   | 10   | 500  | g     | 瓶     | ср    | 1243r25       | 12421    | 646276      | 1415   | 1          |
|               |     | ◎化学           | 类-沅       |          |           |      |      |     |      |      |       |       |       |               |          |             |        |            |
|               |     |               | 王峥        | 化学类      | 8063-00 - |      | 11   | 1   | 11   | 1    | ml    | 瓶     | 11    | 测试            | 测试       |             | 1731   | 0887777    |
|               |     | -             |           |          |           |      |      | 勾选订 | 丁单   |      |       |       |       |               |          |             |        |            |

#### ③填写信息

填写实验室房间信息,供货商信息后生成正式订单进入审批,依次经过各级部门审核通过后进 入台账。

| Chemic                | ils Mar | agement Syst | em of ZJI | U         |        |      |              |                           |            |    |          |         |       |         | 普通用户 🛟      |
|-----------------------|---------|--------------|-----------|-----------|--------|------|--------------|---------------------------|------------|----|----------|---------|-------|---------|-------------|
| 3 采购订单管理              | \$      | 新建自购单参×      |           |           |        |      |              |                           |            |    |          |         |       |         |             |
| 购物车                   |         | ③地加 ≥输       | 出 × 別除    | ◆ 批量号     | 入 🖌 生日 | 戊自购单 |              |                           |            |    |          |         |       | 请输入中购人或 | 供应商全和 董询    |
| ● 订单查看<br>9638 向 Ib M | _       | 0 申购人        | 商品类型      | CAS       | 商品名称   | 单价/元 | 数量 总价/疗      | 试剂容量                      | 容量单位       | 贝格 | 纯度       | 生产厂家    |       | 供货商全称   | 供货商电话       |
| 前建日购半                 |         | □ 化学类-12421  | 46276     |           |        |      |              |                           |            |    |          |         |       |         |             |
| 原有库存登记                |         | 2 王帅         | 化学类       | 7647-14-5 | 氯化钠    |      | 选择实验室信息      |                           |            |    | 23       | 12-3r25 | 12421 | 646276  | 14151       |
|                       |         | 日 化学类-测试     |           |           |        |      | 204.049      | 100 410 444, 005 000 (25) |            |    |          |         |       |         |             |
|                       |         | □ 王璋         | 化学类       | 8063-08-9 | 测试     |      | 子院<br>实验察房间: | 选择学院间标                    | <u>히</u> 묵 |    | <b>`</b> | 30 K    | 测试    |         | 17310887777 |
|                       |         |              |           |           |        |      | 实验室名称:       | 选择实验室名称                   | 8          |    | ~        |         |       |         |             |
|                       |         |              |           |           |        |      | 联系人          | 王帅                        |            |    |          |         |       |         |             |
|                       |         |              |           |           |        |      | 电话           |                           |            |    |          |         |       |         |             |
|                       |         |              |           |           |        |      |              | 1000字以内                   |            |    |          |         |       |         |             |
|                       |         |              |           |           |        |      | 自购单备注        |                           |            |    |          |         |       |         |             |
|                       |         |              |           |           |        |      |              |                           |            |    |          |         |       |         |             |
|                       |         |              |           |           |        |      | 供货商          | 1242164627                | 6          |    |          |         |       |         |             |
|                       |         |              |           |           |        |      | 供货商电话        | 14151                     |            |    |          |         |       |         |             |
|                       |         |              |           |           |        |      | ſ            | ✔ 确定                      | 🗙 取消       |    |          |         |       |         |             |
| ②平台调剂                 | ×       |              |           |           |        |      | L .          |                           |            |    |          |         |       |         |             |
| 化学品使用管理               | ×       |              |           |           |        |      |              |                           |            |    |          |         |       |         |             |
| 3 废弃物管理               | ×       |              |           |           |        |      |              |                           |            |    |          |         |       |         |             |
| 3 系统将权管理              | *       |              |           |           |        |      |              |                           |            |    |          |         |       |         |             |

2) 批量导入自购单

若采购商品多于两条,建议下载模板后,按照模板填写数据后批量导入系统

1)下载模板并填写数据

文件 开始 插入 页面布局 公式 数据 审阅 视图 加载项 团队 🛛 告诉 大 剪切 未体 · 12 · A A = = = ≫ · ₽ 自动换行 -H X 常规 印 复制 · 奏用 表格格式, 粘贴 单元格样式 插入 删除 格式 煎贴板 宝体 对齐方式 15 数字 Fa 样式 单元格 5 Fa. C6 ▼ : × √ fx A B C H I J K L F G M N D E 1 填表说明: 2 1. 商品类型只能输入:化学类、生物类 3 2.发票号:录入购买商品时的发票号 4 3. 发票总额:发票上的合计金额,发票号码与发票总额——对应! 5 4.容量单位:只能输入下表的单位 6 5. 规格: 只能输入下表的规格 7 6.数量、单价、总价、容量请填写数字 8 7.如果商品没有纯度,那么可以为空 9 8. 生产厂家为该商品的生产厂家 10 9.供货商需要填写供货商全称 11 10. 申购人为化学品购买人 12 11.如果某行没有数据,且报错插入数据库失败,请删除该行,保存后,重新上传。 13 14 15 <u></u>规格表 16 <u>BL</u> 17 <u>对</u> 容量单位表(区分大小写) 商品类型 化学类 生物类 Kg ea 18 个 19 支 none 20 包 模板 Sheet 填表说明 + D 发票总额 G 容量单位 」 数量 」 <sup>K</sup> 纯度(可以为空) 金额( 申购人 商品类型 发票号 商品名称 容量 規格

点击【下载模板】按钮下载模板,根据填表说明填写模板内容。

#### 2批量导入

点击【批量导入】按钮选择填好的 EXCEL 文件,导入后的自动保存为草稿,需要同手动添加自购单一样勾选并点击【生成自购单】生成正式自购单,并填写实验室房间信息和供货商信息进入审批。

### 3. 自购气体单

1) 手动添加自购单

①添加/编辑自购单

点击【添加/编辑】按钮填写自购单信息,点击确定后保存(这里保存的是草稿并没有生成订单)

| 采购订单管理         | * | 自购气体单参 × |        |       |       |           |        |         |            |                |     |            |      |    |         |          |
|----------------|---|----------|--------|-------|-------|-----------|--------|---------|------------|----------------|-----|------------|------|----|---------|----------|
| ₩ 购物车          |   | ◎ 増加     | ↓ ★ 删除 | ◆ 批量₹ | ιλ V3 | 主成自购单     |        |         |            |                |     |            |      |    | 请输入申购人或 | 供应商全利 董询 |
| ↓ 订单查看 ↓ 新建自购单 |   | □ 申购人    | 商品类型   | CAS   | 商品名称  | N 单价/元    | 敗量 志   | 价/元     | 试剂容量       | 容量单位           | 规格  | 纯度         | 生产   | 厂家 | 供货商全称   | 供货商电话    |
| ↓ 自购气体单        |   |          |        |       | ſ     | 白韵读自《补节能仪 | 可自動化学品 | 封刻不在的   |            | ,              |     |            |      |    |         |          |
| ↓ 原有库存登记       |   |          |        |       |       |           |        | 10.000  | HT D #A    | ,              |     |            | 2 2  |    |         |          |
|                |   |          |        |       |       | 申购人       | 王帅     |         | 1          | 商品类型           | 气体类 | ~          |      |    |         |          |
|                |   |          |        |       |       | 自购商品名称    | 8      |         |            |                |     | 0          |      |    |         |          |
|                |   |          |        |       |       | 查询        | 查询CAS  |         | (          | CAS            |     |            |      |    |         |          |
|                |   |          |        |       |       | 化学品名称     |        |         | 1          | 创名             |     |            |      |    |         |          |
|                |   |          |        |       |       | 容量单位      |        | ~       | i          | 试剂容量           |     |            |      |    |         |          |
|                |   |          |        |       |       | 数量        | 201.40 |         | 1          | 現格             |     | ×          |      |    |         |          |
|                |   |          |        |       |       | 然後        | (自动计算) |         | ,<br>元(单条商 | *///<br>(品总余额) |     | <i>p</i> c |      |    |         |          |
|                |   |          |        |       |       | 生产厂家      | (      |         |            |                |     |            |      |    |         |          |
|                |   |          |        |       |       | 供货商全称     | 请输入供货  | 商(代理商): | 全称         |                |     |            |      |    |         |          |
|                |   |          |        |       |       | 供货商电话     | 供货商电话  |         |            |                |     |            |      |    |         |          |
|                |   |          |        |       |       |           |        |         |            |                |     |            |      |    |         |          |
| ◎ 平台调剂         | × |          |        |       |       |           |        |         |            |                |     | ✔ 确定       | 🗙 取消 |    |         |          |
| 化学品使用管理        | ¥ |          |        |       |       |           |        |         |            |                |     |            |      |    |         |          |
| ◎ 废弃物管理        | ¥ |          |        |       |       |           |        |         |            |                |     |            |      |    |         |          |

2 生成自购单

勾选草稿后可以点击【生成自购单】生成正式订单

③填写信息

填写实验室房间信息,供货商信息后生成正式订单进入审批,依次经过各级部门审核通过 后进入台账。

2) 批量导入自购单

若采购商品多于两条,建议下载模板后,按照模板填写数据后批量导入系统

①下载模板并填写数据

点击【下载模板】按钮下载模板,根据填表说明填写模板内容。

| 文   | 件开       | F始       | 插入                            | 页面布局    | 公式        | 数据        | 审阅视图           | 图 加载项                         | 5 团队      |      | 告诉我您想要         | 做什么                  |      |       |       |    |     |    |
|-----|----------|----------|-------------------------------|---------|-----------|-----------|----------------|-------------------------------|-----------|------|----------------|----------------------|------|-------|-------|----|-----|----|
| 1   | 1 人前     | <b>辺</b> | 宋体                            |         | - 12      | • A A     | ==             | 87 -                          | 自动换行      |      | 常规             | •                    |      |       |       |    | ₿×  |    |
| 粘   |          | 則 ▼      | BI                            | u - 🖂 - | 0 - A     | - wén -   | = = =          | <del>6</del> 8 <del>3</del> 8 | - 合并后居中   | ÷    | <b>⊡</b> - % : | • • .0 .00<br>• • 00 | 条件格式 | 套用    | 单元格样式 | 插入 | 删除  | 格式 |
| S   | (B)      | e(Jaji)  |                               |         |           |           |                | -                             |           |      |                |                      |      | 表格格式、 |       | 2  |     |    |
|     | 弱贿版      | 5        |                               | 子体      |           | 5         | d              | XI TT DIC                     |           | 15   | 数子             | 5 G                  |      | 建式    |       |    | 甲元佰 |    |
| C6  |          | *        | 1 ×                           | √ fx    |           |           |                |                               |           |      |                |                      |      |       |       |    |     |    |
| al. | A        |          | В                             | С       | D         | E         | F              | G                             | Н         |      | I              | J                    | K    | L     | M     |    | N   |    |
| 1   | 填表说      | 明:       |                               |         |           |           |                |                               |           |      |                |                      |      |       |       |    |     |    |
| 2   | 1. 商品    | 类型只      | 、能输                           | 入,化学类、  | 生物类       |           |                |                               |           |      |                |                      |      |       |       |    |     |    |
| 3   | 2. 发票+   | 룩: 쿵     | <b>  入</b> <u> 内</u> <u> </u> | 买商品时的发  | 发票号       |           |                |                               |           |      |                |                      |      |       |       |    |     |    |
| 4   | 3. 发票)   | 恙额:      | 发票。                           | 上的合计金额  | 颜,发票      | 号码与发      | 這票总额——         | - 对应!                         |           |      |                |                      |      |       |       |    |     |    |
| 5   | 4.容量的    | 单位:      | 只能                            | 俞入下表的鸟  | 单位        |           |                |                               |           |      |                |                      |      |       |       |    |     |    |
| 6   | 5. 规格:   | 只自       | 能输入-                          | 下表的规格。  | 2         |           |                |                               |           |      |                |                      |      |       |       |    |     |    |
| 7   | 6.数量、    | 单位       | 介、总                           | 价、容量请:  | 真写数字      | :         |                |                               |           |      |                |                      |      |       |       |    |     |    |
| 8   | 7. 如果    | 商品衫      | 设有纯质                          | 度,那么可U  | 以为空       |           |                |                               |           |      |                |                      |      |       |       |    |     |    |
| 9   | 8. 生产厂   | -家>      | 内该商!                          | 品的生产厂家  | ₹         |           |                |                               |           |      |                |                      |      |       |       |    |     |    |
| 10  | 9.供货币    | 商需要      | 更填写                           | 供货商全称   |           |           |                |                               |           |      |                |                      |      |       |       |    |     |    |
| 11  | 10. 由购   | 认为       | 化学品                           | 购买人     |           |           |                |                               |           |      |                |                      |      |       |       |    |     |    |
| 12  | 11. 如果   | 其行       | 沿有数                           | 7据、日报错  | 插入数排      | 居库失败      | ,请删除该          | 行、保存                          | 后,重新上     | 传。   |                |                      |      |       |       |    |     |    |
| 13  | A A MAN  | CALCED.  | 1.00113.07                    |         | лщи (жла, | H/T/ (/// | 113/2011/01/01 | 1.1.3. PI-1.1                 |           | 13.9 |                |                      |      |       |       |    |     |    |
| 14  |          |          |                               |         |           |           |                |                               |           |      |                |                      |      |       |       |    |     |    |
| 15  | 规格表      |          |                               |         | 容量单位      | 法(区分      | }大小写)          | 商品类                           | <u>(型</u> |      |                |                      |      |       |       |    |     |    |
| 16  | BL       | _        |                               |         | Kg        |           |                | 化学类                           | ÷         |      |                |                      |      |       |       |    |     |    |
| 17  | 对        | _        |                               |         | ea        |           |                | 生物类                           | 5         |      |                |                      |      |       |       |    |     |    |
| 18  | <u>+</u> | -        |                               | -       | none      | _         |                |                               |           |      |                |                      |      |       |       |    |     |    |
| 19  | <u>又</u> | -        |                               |         | 1         |           |                |                               |           |      |                |                      |      |       |       |    |     |    |
| 20  | 환        |          |                               | 6       | ι         | 1         |                |                               |           |      |                |                      |      |       |       |    |     |    |
|     | C. R.    | 1        | 莫板                            | Sheet 1 | 康说明       | )         |                |                               |           |      |                |                      |      | 1     |       |    |     |    |

| 山助山 女口樂測 出西口 出西於熱 女口女母 家里 家里单位 教里 | 1-11 |             |             |
|-----------------------------------|------|-------------|-------------|
|                                   | 规格   | 纯度(可以为空) 金额 | <b>頁(</b> ) |
|                                   |      |             |             |

2批量导入

点击【批量导入】按钮选择填好的 EXCEL 文件,导入后的自动保存为草稿,需要同手动添加自购单一样勾选并点击【生成自购单】生成正式自购单,并填写实验室房间信息和供货商信息进入审批。

### 4. 原有库存登记

1) 手动添加

①添加/编辑原库存补填信息

| ◎ 采购订单管理                                    | * | 订单查看 × 新建自购单 × 原有库存   | F登记×     |                 |             |       |           |
|---------------------------------------------|---|-----------------------|----------|-----------------|-------------|-------|-----------|
| 🔸 购物车                                       |   | ◎ 増加 📄 編輯 🗙 刪除 🔶 批量导入 | → 下载模版 🗤 | 《生成原库存补填单       |             |       | (应用全)( 查询 |
| <ul> <li>◆ 订单查看</li> <li>◆ 新建自购单</li> </ul> |   | 自 申购人 商品类型 商品名称       | 原库存补填信息  |                 | <b>□</b> 23 | 供货商全称 | 供货商电话     |
| ♦ 原有库存登记                                    |   | ◎ 厂商:无无无厂家-试剂         |          |                 |             |       |           |
|                                             |   | 测试软师 10-76-2 1,2-二氯   | 商品名称     | 和试物师         纯度 |             | 无无无厂家 | 12234345  |
|                                             |   |                       | 容量单位     | → 试剂答里          |             |       |           |
|                                             |   |                       | 数里       |                 |             |       |           |
|                                             |   |                       | 金額       |                 |             |       |           |
|                                             |   |                       | 生产厂家     |                 |             |       |           |
|                                             |   |                       | 供貨商全称    | 请输入供货商(代理商)全称   |             |       |           |
|                                             |   |                       | 供货商电话    | 供货商电话           |             |       |           |
|                                             |   |                       |          |                 | _           |       |           |
| 🕗 平台预警                                      | * |                       |          |                 |             |       |           |
| ◎ 化学品使用管理                                   | * |                       |          | ♥ 确定 🕌          | 现消          |       |           |
| ◎ 系统授权管理                                    | * |                       |          |                 |             |       |           |

点击【添加】按钮弹出原库存补填信息单,按要求填写【确认】后生成原有库存订单草稿

#### 2生成原库存补填单

| 采购订单管理                                      | 订单查看 ×  | 新建自购单×     | 原有库存登记×    |          |         |           |    |     |      |         |          |
|---------------------------------------------|---------|------------|------------|----------|---------|-----------|----|-----|------|---------|----------|
| ➡ 购物车                                       | ◎ 増加 📝  | 编辑 🗙 删除    | 💠 批里导入 🛛 👹 | 下载模版 🗹 🖞 | 底原库存补填单 | >         |    |     |      | 谭输入申购人或 | 供应商全利 查询 |
| <ul> <li>◆ 订单查看</li> <li>◆ 新速自购单</li> </ul> | 🗐 申购.   | 人 商品类型     | 商品名称 单价/元  | 救里       | 价/元 试剂  | 容量 容量单位   | 规格 | 纯度  | 生产厂家 | 供货商全称   | 供货商电话    |
| ₩ 原有库存登记                                    | 日前: 元元  | E厂家-试剂     |            |          |         |           |    |     |      |         |          |
|                                             | 🕑 Mathi | fi 10-76-2 | 1,2-二氯     | 0 2      | 0       | 122 000IU | 桶  | 是多少 | 无无无  | 无无无厂家   | 12234345 |
|                                             |         | 1.勾选       |            | 2.生成原库   | 存补填单    |           |    |     |      |         |          |
|                                             |         |            |            |          |         |           |    |     |      |         |          |
| <ul> <li>平台後警 ※</li> </ul>                  |         |            |            |          |         |           |    |     |      |         |          |

勾选原库存订单草稿点击【生成原库存补填单】生成原有库存订单进入审批,依次经过各级审 核通过后进入台账。

2) 批量导入

①下载模板填写数据

| 文   | (件 开始   | 插入     | 页面布局             | 公式                  | 数据      | 审阅视题 | 1 加载项 | 团队    |    | 告诉我您想要       |                    |      |              |       |    |          |   |        |   |
|-----|---------|--------|------------------|---------------------|---------|------|-------|-------|----|--------------|--------------------|------|--------------|-------|----|----------|---|--------|---|
| 1   | きん 第切   | DengXi | an               | * 11                | • A* A* | ==   | »·    | 自动换行  |    | 常规           | ÷                  | ≠    |              |       |    | <b>*</b> | Σ | 自动求和 · |   |
| 粘   | № 💉 格式局 | B I    | <u>u</u> • 🖽 •   | <u>A</u> - <u>A</u> | • wén • |      |       | 合并后居中 | *  | <b>∽</b> % , | €.0 .00<br>0.€ 00. | 条件格式 | 套用<br>表格格式 → | 单元格样式 | 插入 | 制除格式     | 2 | 清除。    | 排 |
|     | 剪贴板     | 5      | 字体               | C .                 | rş.     |      | 对齐方式  |       | r, | 数字           | 5                  |      | 样式           |       | 4  | 元格       |   |        | 绨 |
| 11  | 6 ,     | • • ×  | √ f <sub>x</sub> |                     |         |      |       |       |    |              |                    |      |              |       |    |          |   |        |   |
| - 2 | А       | В      | С                | D                   | E       | F    | G     | н     | 1  | I            | J                  | К    | L            | M     | N  | 0        |   | Р      |   |
| 1   | 填表说明    |        |                  |                     |         |      |       |       |    |              |                    |      |              |       |    |          |   |        |   |
| 2   | 1.CAS号, | 必须输入   |                  |                     |         |      |       |       |    |              |                    |      |              |       |    |          |   |        |   |
| 3   | 2.容量单位  | 立:只能输  | 入下表的单            | 单位                  |         |      |       |       |    |              |                    |      |              |       |    |          |   |        |   |
| 4   | 3.规格: 9 | 只能输入下  | 表的规格             |                     |         |      |       |       |    |              |                    |      |              |       |    |          |   |        |   |
| 5   | 4.数量、单  | 单价、总价  | 、容量请求            | 真写数字                |         |      |       |       |    |              |                    |      |              |       |    |          |   |        |   |
| 6   | 5.如果商品  | 品没有纯度  | 1. 那么可以          | 以为空                 |         |      |       |       |    |              |                    |      |              |       |    |          |   |        |   |
| 7   | 6.生产厂家  | 家为该商品  | 的生产厂家            | <b>R</b>            |         |      |       |       |    |              |                    |      |              |       |    |          |   |        |   |
| 8   | 7.供货商需  | 需要填写供  | 货商全称             |                     |         |      |       |       |    |              |                    |      |              |       |    |          |   |        |   |
| 9   | 8.申购人为  | 为化学品购  | 买人               |                     |         |      |       |       |    |              |                    |      |              |       |    |          |   |        |   |
| 10  |         |        |                  |                     |         |      |       |       |    |              |                    |      |              |       |    |          |   |        |   |
| 11  |         |        |                  |                     |         |      |       |       |    |              |                    |      |              |       |    |          |   |        |   |
|     |         |        |                  |                     |         |      |       |       |    |              |                    |      |              |       |    |          |   |        |   |

点击【下载模板】下载模板并按照 EXCEL 里面的填表说明填写数据,之后点击【批量导入】导入信息。

2批量导入并生成原有库存补填单

| ◎ 采购订单管理          | * | 订单查看 × 新建自购单 | × 原有库存登记×   | 批量导入原有库存单 <sup>×</sup>  |           |         |  |  |
|-------------------|---|--------------|-------------|-------------------------|-----------|---------|--|--|
| ▶ 购物车             |   | 浏览           | 上倚 注意:每次最多处 | 理5000条数据,excel表中存储多于500 | 0条数据将自动截取 |         |  |  |
| ◆ 订甲宣音<br>◆ 新建自购单 |   |              | 在EXCEL中的行   | 数                       |           | 写入数据库错误 |  |  |
| 原有库存登记            |   |              |             |                         |           |         |  |  |
|                   |   |              |             |                         |           |         |  |  |
|                   |   |              |             |                         |           |         |  |  |
|                   |   |              |             |                         |           |         |  |  |
|                   |   |              |             |                         |           |         |  |  |
|                   |   |              |             |                         |           |         |  |  |
|                   |   |              |             |                         |           |         |  |  |
|                   |   |              |             |                         |           |         |  |  |
|                   |   |              |             |                         |           |         |  |  |
| 》平台预警             | * |              |             |                         |           |         |  |  |
| 🕽 化学品使用管理         | * |              |             |                         |           |         |  |  |

基本流程和自购一样,需要注意的是,导入的信息只是保存成草稿,还需要点击【生成原库存 补填单】才能成为正式订单。

# 三.平台调剂

### 1. 调入

| 调入  |         |        |          |             |       |          |              |        | 调入状态   | ~   | 调剂号 实验 | 室名称 |    | 查询   |
|-----|---------|--------|----------|-------------|-------|----------|--------------|--------|--------|-----|--------|-----|----|------|
| 室名称 | 调入实验室名称 | 调入实验房间 | 调入库房     | 调入人电话       | 调入申请人 | 调剂类型     | 操作           | 调入状态   | 调入审批记录 | 剩余量 | 容量单位   | 数量  | 规格 | *    |
|     |         |        |          | 13012345224 | 颜军    | 非剧毒      | 无操作          | 已完成    | 点击查看   | 25  | 9      | 1   | ĦE | AR ( |
|     |         |        | 危险品仓库102 | 13012345224 | 颜军    | 非剧毒      | <u>确认已调剂</u> | 教师确认调入 | 点击查看   | 100 | mL     | 1   | 瓶  | 99.9 |
|     |         |        |          | 13012345224 | 颜军    | 自购-undef | 无操作          | 已完成    | 点击查看   | 13  | 500U   | 1   | 箱  | 99   |
|     |         |        |          | 13012345224 | 颜军    | 非剧毒      | 无操作          | 已完成    | 点击查看   | 2   | µmol   | 1   | 支  | 98%  |
|     |         |        |          | 13012345224 | 颜军    | 自购-undef | 确认已调剂        | 教师确认调入 | 点击查看   | 12  | T.     | 1   | 桶  | 99.9 |
|     |         |        |          | 13012345224 | 颜军    | 自购-undef | 強认已调剂        | 教师确认调入 | 点击查看   | 13  | 500U   | 1   | 箱  | 99   |
|     |         |        |          | 13012345224 | 颜军    | 非剧毒      | 确认已调剂        | 教师确认调入 | 点击查看   | 25  | g      | 1   | 瓶  | AR   |

点击【确认已调剂】则调剂成功

### 2. 调出

| 调出 <sup>×</sup> |       |      |     |      |        |        |        |     |      |    |        |        |         |
|-----------------|-------|------|-----|------|--------|--------|--------|-----|------|----|--------|--------|---------|
| 调出              |       |      |     |      |        |        |        |     | 调入状态 | ~  | 调剂号 化学 | 学品名称   | 查询      |
| 调入库房            | 调入申请人 | 调剂类型 | 操作  | 调出状态 | 调出审批记录 | 调入状态   | 调入审批记录 | 剩余量 | 容量单位 | 数量 | 规格     | 纯度     | 厂商名称    |
|                 |       | 非剧毒  | 无操作 | 审核通过 | 点击查看   |        | 无审批记录  | 100 | mL   | 1  | 瓶      | 99.99% | 鹰谷合作单位  |
|                 |       | 非剧毒  | 无操作 | 审核通过 | 点击查看   |        | 无审批记录  | 500 | ml   | 1  | HE     | AR     | 国产      |
|                 |       | 非剧毒  | 无操作 | 审核通过 | 点击查看   |        | 无审批记录  | 12  | I.   | 1  | 桶      | 99.99  | 天津水净化厂商 |
|                 | 颜军    | 非剧毒  | 无操作 | 审核通过 | 点击查看   | 已完成    | 点击查看   | 25  | g    | 1  | 瓶      | AR (镁条 | 西陇化工    |
| 危险品仓库102        | 颜军    | 非剧毒  | 无操作 | 审核通过 | 点击查看   | 教师确认调入 | 点击查看   | 100 | mL   | 1  | 瓶      | 99.99% | 鹰谷合作单位  |
|                 | 颜军    | 非剧毒  | 无操作 | 审核通过 | 点击查看   | 已完成    | 点击查看   | 13  | 500U | 1  | 箱      | 99     | 天津水净化厂商 |
|                 | 颜军    | 非剧毒  | 无操作 | 审核通过 | 点击查看   | 已完成    | 点击查看   | 2   | µmol | 1  | 支      | 98%    | 北京华大蛋白  |
|                 | 颜军    | 非剧毒  | 无操作 | 审核通过 | 点击查看   | 教师确认调入 | 点击查看   | 12  | E.   | 1  | 桶      | 99.99  | 天津水净化厂商 |
|                 | 颜军    | 非剧毒  | 无操作 | 审核通过 | 点击查看   | 教师确认调入 | 点击查看   | 13  | 500U | 1  | 箱      | 99     | 天津水净化厂商 |
|                 | 颜军    | 非剧毒  | 无操作 | 审核通过 | 点击查看   | 教师确认调入 | 点击查看   | 25  | g    | 1  | 瓶      | AR     | 西陇化工    |
|                 |       |      |     |      | 在未审核   | 通过前点击  | 相应按钮进行 | 操作  |      |    |        |        |         |

# 三、系统授权管理

### 1. 授权管理

1) 增加学生

| 入 陈江     | 師言     | 大客化学品全提管理平台                       | 登述用户:王峥 角色:普通用户 注销登站 返回首页   用户手册            |
|----------|--------|-----------------------------------|---------------------------------------------|
| 》采购订单管理  | ais ma | agement System of ZJNU<br>授权管理选 × | · 新田市 · · · · · · · · · · · · · · · · · · · |
| 》平台调剂    | ×      |                                   |                                             |
| 》化学品使用管理 | ×      |                                   | 林名                                          |
| 》废弃物管理   | ¥      |                                   | 衛西 30 冬 共 0 冬                               |
| 系统授权管理   | \$     |                                   | ייז איז איז איז איז איז איז איז איז איז     |
| 授权管理     |        | 点击 【增加】                           |                                             |
|          |        | JULLE PERMIT                      |                                             |
|          |        |                                   |                                             |
|          |        |                                   |                                             |
|          |        |                                   |                                             |
|          |        |                                   |                                             |
|          |        |                                   |                                             |
|          |        |                                   |                                             |
|          |        |                                   |                                             |
|          |        |                                   |                                             |

点击【增加】进行授权学生,授权完成的学生即可帮助老师进行管理 \*\*\*\*\*此处授权的学生跟普通学生登入系统是不一样的,授权的学生是代替老师(试剂管理员) 进行工作的,授权的学生具有老师的所有功能; 2)填写授权学生的信息

| 授权管理◎ ×               |    |           |  |  |  |  |  |  |
|-----------------------|----|-----------|--|--|--|--|--|--|
| 增加 ③ 编辑 × 删除 员 保存     |    |           |  |  |  |  |  |  |
| ——卡通号 姓名              |    |           |  |  |  |  |  |  |
|                       | 测试 |           |  |  |  |  |  |  |
| 30 -     1 /1 + 1   2 |    | 每页 30 条,共 |  |  |  |  |  |  |
| 完善相关信息                |    |           |  |  |  |  |  |  |

填写完信息,点击【确定】,再选中,点击【保存】,即可授权成功;

| 授权管理③ ×            |               |  |  |  |  |  |  |
|--------------------|---------------|--|--|--|--|--|--|
| ◎ 増加 ◎ 编辑 × 删除     |               |  |  |  |  |  |  |
| 一卡通号               | 姓名            |  |  |  |  |  |  |
| 0 111111           | 测试            |  |  |  |  |  |  |
| 30 🗸 14 4 . /1 🕨 🛱 | 每页 30 条,共 1 条 |  |  |  |  |  |  |
|                    | 填写完成后选中点击【保存】 |  |  |  |  |  |  |